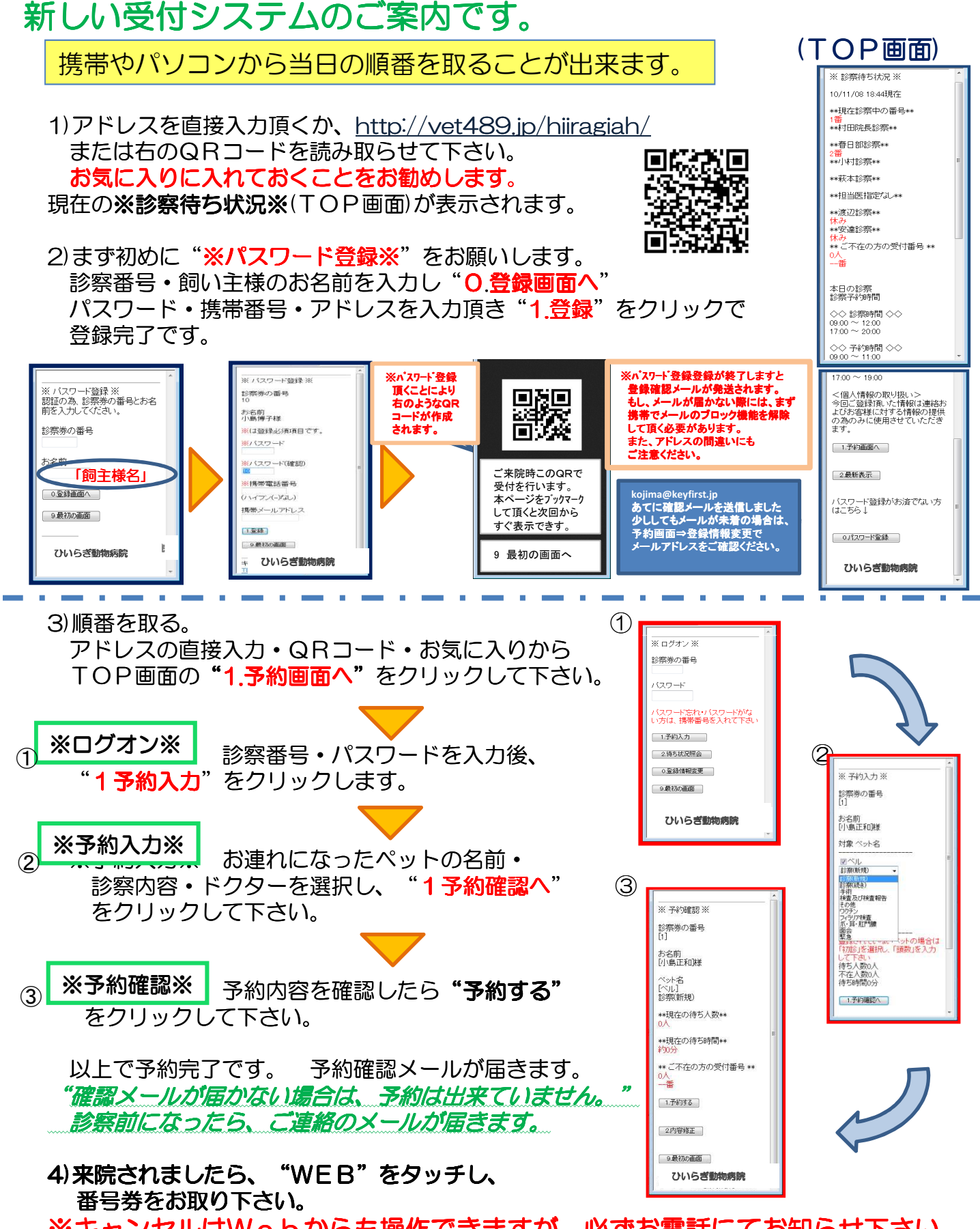

※キャンセルはWebからも操作できますが、必ずお電話にてお知らせ下さい。 ※初診の方は、カルテの作成が必要ですので、Web予約は出来ません。

## 病院にご来院時の操作について

①受付に来られたら画面に触れて下さい。

②当てはまる項目をご選択下さい。

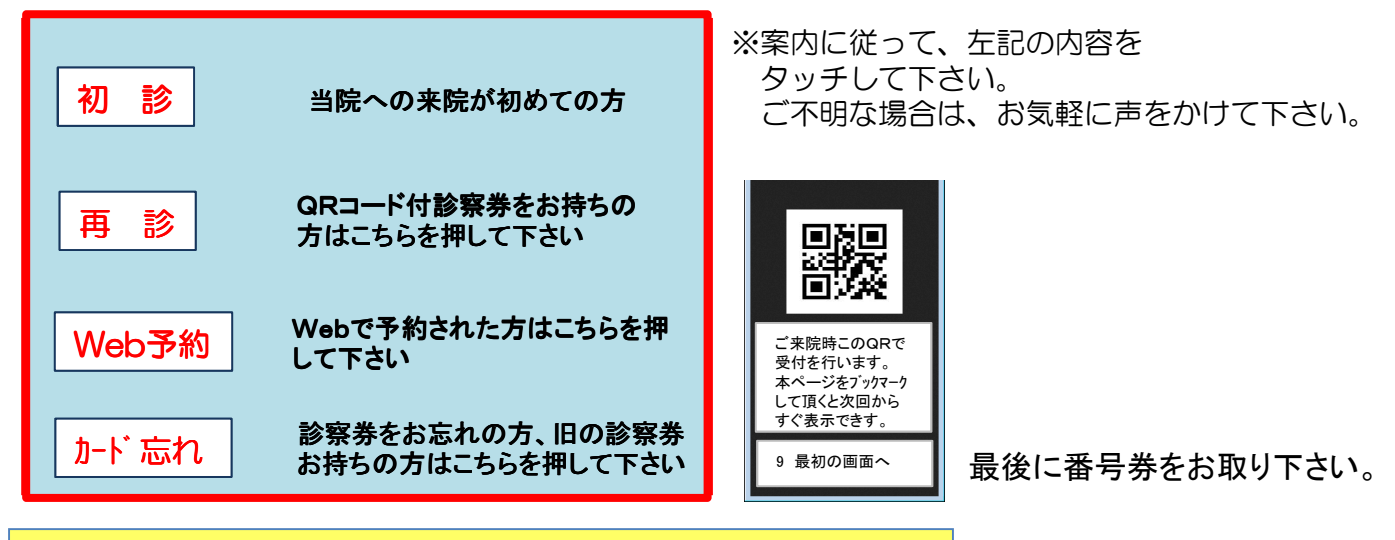

受付システムで順番が取れないケースについて

"お薬・フードを取りに来られた場合やHOTELの方は、 直接受付にお申し付け下さい。"

メールアドレスを予約システムに登録されている方のみ

お名前を呼ばれてもいらっしゃらない場合、「お呼びしましたがいらっしゃいませんでした。」とのメールが送られます。

この後、30分たっても病院に来られなかった場合、"取り消し" になります。(「30分経ってもお越しにならなかったため、予約を 取り消しします。」のメールが送られます。)

お戻りになられましたら、受付にお声掛け下さい。

お薬&フードの注文、昼の予約診療、HOTEL、検査&手術の予約は 今まで通りお電話又は来院時に承っております。 Web予約では出来ませんのでご注意ください。

## ※詳しくはホームページをご覧下さい。